# HİTİT ÜNİVERSİTESİ DOSYA PAYLAŞIM SİSTEMİ (HİTİT BULUT)

Hitit Üniversitesi Dosya paylaşım sistemini kullanmak için gereksinim duyulacak temel hususlar şöyledir:

#### Sisteme Giriş

Sisteme <u>www.bulut.hitit.edu.tr</u> 'dan girmek mümkündür. Bu sistem kullanıcıya ayrılmış miktarda alana dosya yüklemeyi ve bu dosyaları istenen kişilerle paylaşmayı sağlar. Yüklenen her dosya için kalıcı bir bağlantı oluşturulur. Dosya bir parolaile korunmadığı sürece, bu bağlantıyı elde eden herkes tarafından indirilebilir.

### Oturum Açma

Bu sistem, kurumsal bir e-posta hesabına sahip olan akademik ve idari personel tarafından kullanılabilir. Bunun için <u>www.bulut.hitit.edu.tr</u> adresinden kurumsal e-posta adresi ve bu adresin parolası ile giriş yapılabilir.

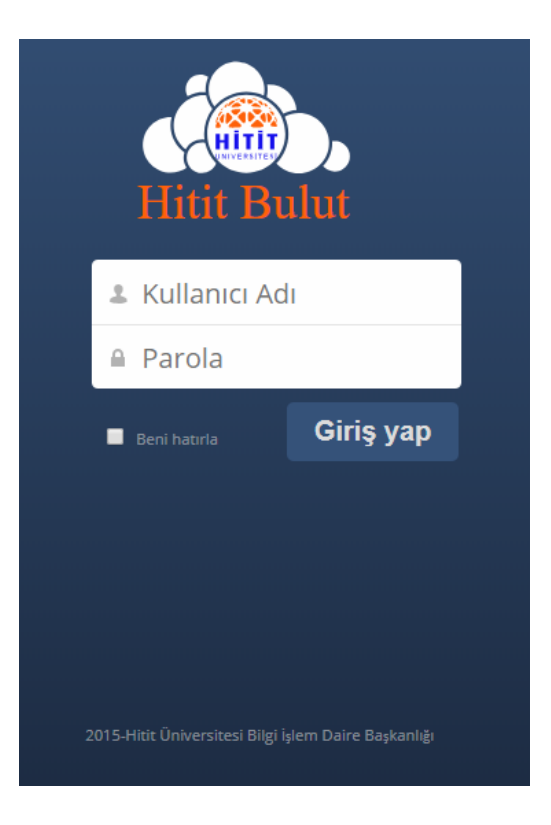

## Dosya Yükleme

Ana sayfada bulunan **Yükle** ( ) butonu tıklanır. Açılacak pencerede, **Gözat** butonuna tıklanarak bilgisayardan Bulut'a yüklemek istenen dosya seçilir. Bu alanda kullanıcıya ayrılan yükleme alanının doluluk miktarına göre yüklenebilecek dosyanın maksimum boyutu görüntülenir (Her kullanıcı için toplam alan 10 GB'tır).

| Dosyalar 🔻                |                    |  |  |  |
|---------------------------|--------------------|--|--|--|
| Tüm dosyalar              | 1 Yeni             |  |  |  |
| Sık kullanılarlar         | isim 🔺             |  |  |  |
| Sizinle paylaşılmış       | Deneme             |  |  |  |
| Diğerleri ile paylaşılmış | Documents          |  |  |  |
| Bağlantı ile paylaşılmış  | Photos             |  |  |  |
| Harici depolama           |                    |  |  |  |
|                           | example.odt        |  |  |  |
|                           | 3 dizin ve 1 dosya |  |  |  |

#### Paylaşma Ayarları

Karşıdan yüklenen dosyaların üniversite içindeki kullanıcılarla veya diğer paylaşılması istenilen kişilerle olan ayarlamaların yapıldığı yerdir. Sisteme yüklenen dosyanın yanında bulunan **paylaş** seçeneğine tıkladıktan sonra açılan küçük menüden paylaşım ayarları gerçekleştirilir.

| <b>↓</b> indir | <b>9</b> Sürümler | < Paylaş | 21 kB  | bir dakika önce | Ŵ |
|----------------|-------------------|----------|--------|-----------------|---|
|                |                   |          | 3.5 MB |                 |   |

Eğer Kurum içinde paylaşım yapılacaksa, "Kullanıcı veya grup ile paylaş" arama çubuğundan kişiler seçilir. Üniversite personeli olmayan kişilerle paylaşılmak istenen dosya için Paylaşma Bağlantısını işaretlenip link üzerinden paylaşım yapılır. Sisteme yüklenen dosyanın yanında bulunan paylaş seçeneğine tıklandıktan sonra sırasıyla, paylaşma bağlantısı ve son kullanma tarihini ayarla seçenekleri işaretlenerek, dosyanın paylaşımda kalacağı süre belirlenebilir.

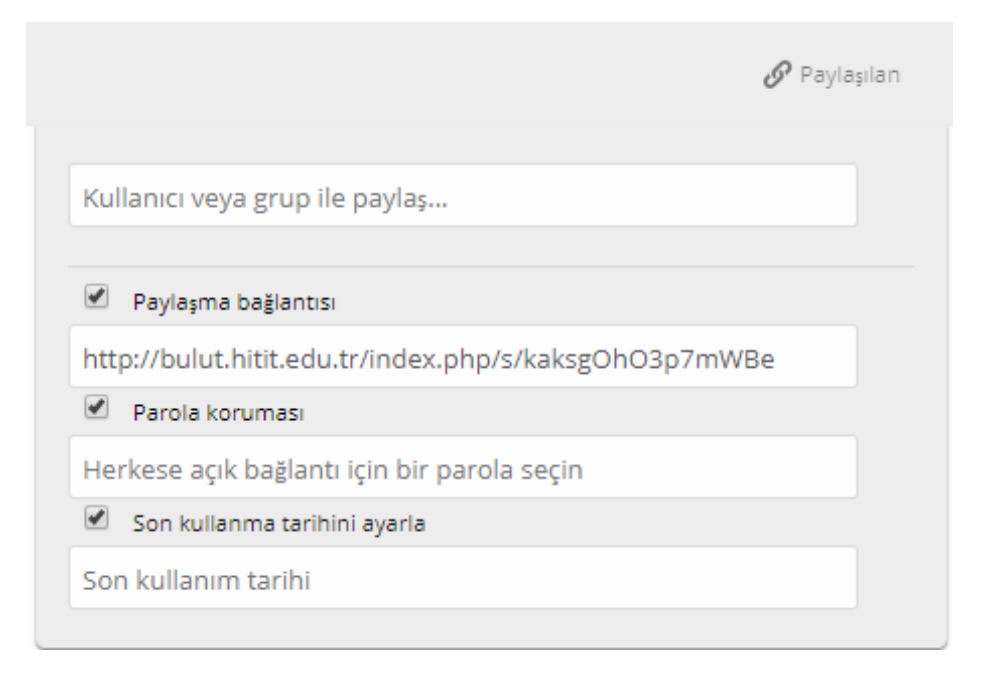

**Parola koruması** seçeneği etkinleştirildiğinde, dosya indirilirken sorulacak bir parola girebilmeniz için veri alanı görüntülenir. Böylece dosyanın yalnızca parola doğrulaması ile indirilebilmesi sağlanır.

## Paylaşılan Dosyayı İndirme

Dosya indirme bağlantısı, paylaştırılan kullanıcılar tarafından ekranda görüntülenir. Bu ekranda bağlantıyı paylaşan kişinin vermiş olduğu parola girilerek paylaşılan dosyaya ulaşılır. Ekran görüntüsü şu şekildedir:

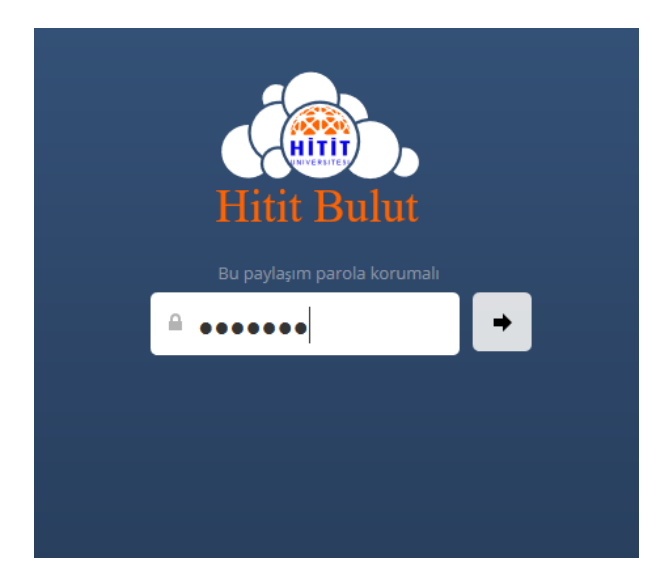

İstenilen parola girildikten sonra aşağıdaki ekrandan **indir** butonuna tıklanarak dosya paylaşımı gerçekleştirilir.

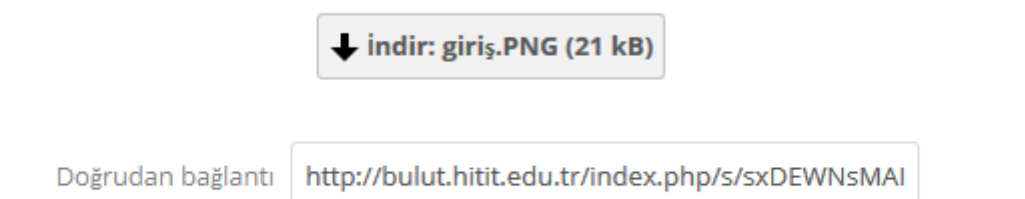